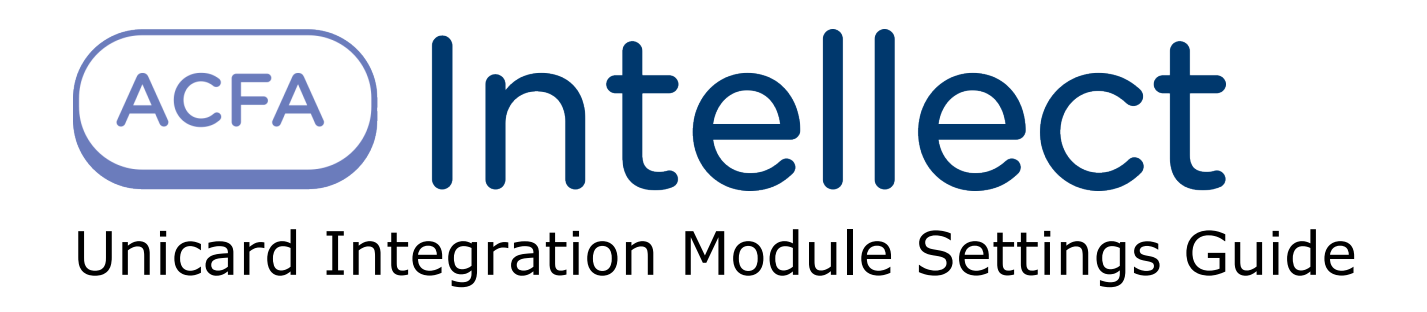

| 1. | Unicard Integration Module Settings Guide                                     | 3    |
|----|-------------------------------------------------------------------------------|------|
|    | 1.1 Introduction into Unicard Module Settings Guide                           | 3    |
|    | 1.2 Supported hardware and licensing of the Unicard integration module        | 3    |
|    | 1.3 Configuration of the Unicard integration module                           | 3    |
|    | 1.3.1 Procedure for configuring the Unicard integration module                | 3    |
|    | 1.3.2 Configuration of the Unicard ACS connection to ACFA Intellect software  |      |
|    | package                                                                       | 4    |
|    | 1.3.2.1 Sending accounts to Unicard controller                                | 5    |
|    | 1.3.2.2 Synchronization of the Server time and the time of the Unicard contro | ller |
|    |                                                                               | 5    |
|    | 1.3.3 Configuring the Unicard controller                                      | 6    |
|    | 1.3.4 Configuring the Unicard zones                                           | 8    |
|    | 1.3.5 Configuring the Unicard ACP                                             | 9    |
|    | 1.3.6 Configuring the Unicard reader                                          | 10   |
|    | 1.4 Working with the Unicard integration module                               | 11   |
|    | 1.4.1 General information about working with the Unicard Module               | 11   |
|    | 1.4.2 Working with the Unicard controller                                     | 11   |
|    | 1.4.3 Working with the Unicard access control point                           | 11   |
|    | 1.4.4 Working with the Unicard reader                                         | 11   |

## Unicard Integration Module Settings Guide Introduction into Unicard Module Settings Guide

#### On the page:

- Purpose of the documentGeneral information about the Unicard
- integration module

### Purpose of the document

This Unicard Module Settings Guide is a reference manual designed for Unicard Module configuration technicians. This module is part of an access control system (ACS) built on the ACFA Intellect Software System.

This Guide presents the following materials:

- 1. general information about the Unicard integration module;
- 2. configuration of the *Unicard* integration module;
- 3. working with the Unicard integration module.

### General information about the Unicard integration module

The *Unicard* module is a component of an ACS built on the *ACFA Intellect* Software System. It was designed to perform the following functions:

- 1. Configuration of the Unicard ACS (manufactured by UNICARD SA);
- 2. Interaction between the Unicard ACS and the ACFA Intellect Software System (monitoring, control).

(i) Note.

Detailed information about the Unicard ACS is presented in the official documentation for this system.

Before configuration the *Unicard* ACS integration module, do the following:

- 1. Install the *Unicard* hardware on the protected territory.
- 2. Connect the *Unicard* ACS hardware to the Server.

# Supported hardware and licensing of the Unicard integration module

| Manufacturer         | Unicard SA                               |
|----------------------|------------------------------------------|
|                      | ul. Lagiewnicka 54<br>30-417 Krakow      |
|                      | Phone: 12 39 89 900<br>Fax: 12 39 89 901 |
|                      | http://www.unicard.pl/                   |
| Integration type     | Low-level protocol                       |
| Equipment connection | Ethernet                                 |

#### Supported equipment

| Equipment     | Function          | Features                                                    |  |
|---------------|-------------------|-------------------------------------------------------------|--|
| U700          | Access controller | Interfaces: Ethernet, RS-232 / RS-485, AbaTrackII / Wiegand |  |
|               |                   | 16 notification zones (digital inputs/outputs)              |  |
|               |                   | 34 supported access control points                          |  |
|               |                   | 16 IO-700 modules connecting via CAN                        |  |
| Module IO-700 |                   | 4 readers connected                                         |  |

**Protection** 1 reader.

## **Configuration of the Unicard integration module**

## Procedure for configuring the Unicard integration module

The Unicard integration module is configured through the following steps:

- 1. Configuring the Unicard ACS connection to ACFA Intellect software package.
- 2. Configuring the Unicard controller.
- 3. Configuring the Unicard zones.
- 4. Configuring the Unicard ACP.
- 5. Configuring the Unicard reader.

## Configuration of the Unicard ACS connection to ACFA Intellect software package

Configuration of the *Unicard* ACS connection to *ACFA Intellect* software package is performed on the settings panel of the **U nicard** object. This object is created on the basis of the **Computer** object on the **Hardware** tab of the **System settings** d ialog window.

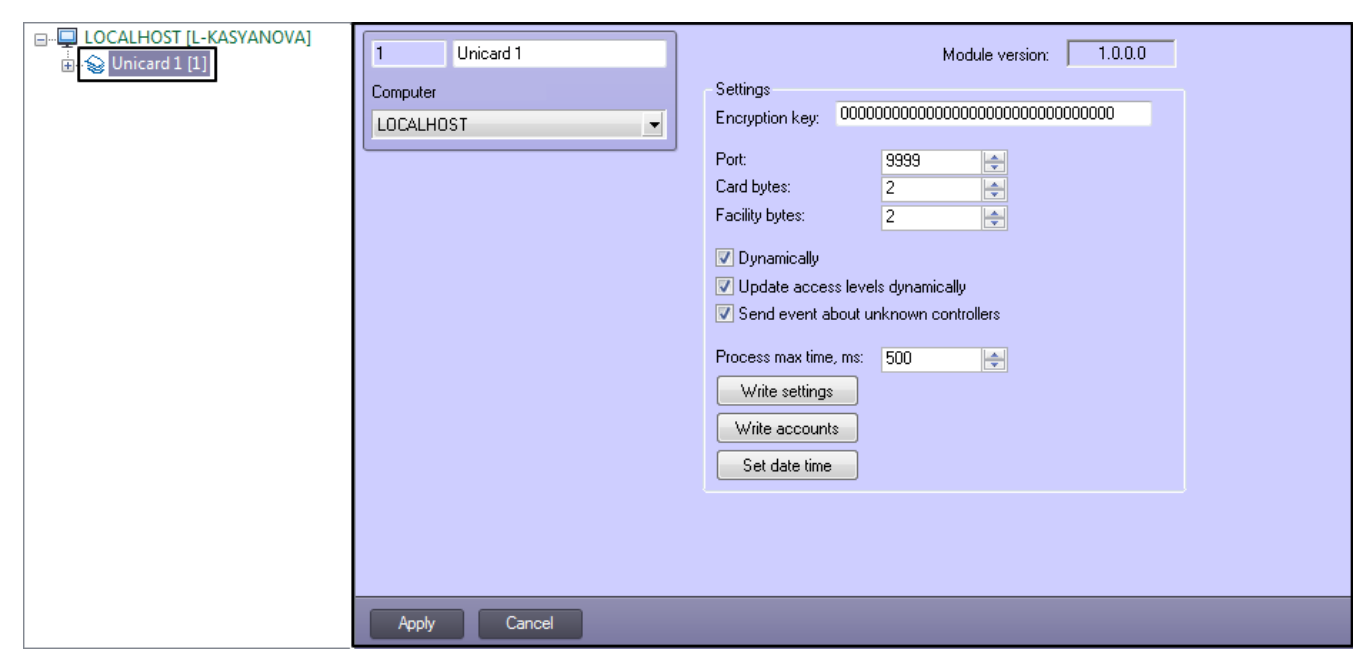

To configure the connection of Unicard ACS to ACFA Intellect software package do the following:

1. Go to the settings panel of the **Unicard** object.

| 1 Unicard 1  | Module version: 1.0.0.0                                                                                                    |
|--------------|----------------------------------------------------------------------------------------------------|
| Computer     | Settings<br>Encryption key: 000000000000000000000000000000000000                                                                                                    |
|              | Port: 9999   Card bytes: 2   Facility bytes: 2   Image: Dynamically   Image: Dynamically <tr< th=""></tr<> |
| Apply Cancel |                                                                                                    |

- 2. In the **Encryption key** field enter the encryption code of data exchange. To get the encryption code refer to the manufacturer of the Unicard hardware (1).
- 3. In the **Port** field specify the number of the COM port to connect to *Unicard* ACS (2).
- Check the Send event about unknown controllers box to generate an event in the Event Manager for each new Unicard controller trying to connect to ACFA Intellect (for details on controllers see Configuring the Unicard controller) (3).
- 5. Click the **Apply** button to save changes.

Configuration of the Unicard ACS connection to the ACFA Intellect software package is completed.

#### Sending accounts to Unicard controller

To send user settings, time zones and schedules to the *Unicard* controller click the **Write accounts** button on the settings panel of the **Unicard** object (1).

| 1 Unicard 1           | Module version: 1.0.0.0                                                     |
|-----------------------|-----------------------------------------------------------------------------|
| Computer<br>LOCALHOST | Settings         Encryption key:       000000000000000000000000000000000000 |
| Apply Cancel          |                                                                             |

In the **Card bytes** field you may specify the number of bytes the user's card number will take (2).

In the **Facility** bytes you may specify the number of bytes the user's department code will take (3).

If changes to the user parameters are to be dynamically sent to the Unicard controller, set the Dynamically checkbox (4).

If changes to the user access levels are to be dynamically updated, set the **Update access levels dynamically** checkbox. (5)

In the **Process max time, ms** field you may specify the extra time limit to process the data the antipassback mode is on (in this case the data exchange is a little slower) (**6**).

To send the settings to the *Unicard* controller, click **Write settings** (7).

#### Synchronization of the Server time and the time of the Unicard controller

To synchronize date and time of the *Unicard* controller and Server time click the **Set date time** button on the settings panel of the **Unicard** object (1).

| 1 Unicard 1           | Module version: 1.0.0.0                                                                                                 |
|-----------------------|----------------------------------------------------------------------------------------------------|
| Computer<br>LOCALHOST | Settings<br>Encryption key: 000000000000000000000000000000000000                                                        |
|                       | Port:9999Card bytes:2Facility bytes:2                                                                                   |
|                       | <ul> <li>Dynamically</li> <li>Update access levels dynamically</li> <li>Send event about unknown controllers</li> </ul> |
|                       | Process max time, ms:       500         Write settings         Write accounts         Set date time       1             |
|                       |                                                                                                    |
| Apply Cancel          |                                                                                                    |

## **Configuring the Unicard controller**

Configuring the *Unicard* controller is performed on the settings panel of the **Unicard U700** object created on the basis of the **Unicard** object on the **Hardware** tab of the **System settings** dialog window.

| ☐ 🏠 Unicard 1 [1]<br>☐ 📆 Unicard U700 1.1 [1.1] | 1.1 Unicard U700 1.1<br>Unicard<br>Unicard 1 | Settings<br>IP: 192 . 168 . 1                                        | . 170                        |
|-------------------------------------------------|----------------------------------------------|----------------------------------------------------------------------|------------------------------|
|                                                 | Sync                                         | LOC_APB_BEH<br>LOC_APB_REUSE_ID_TIME<br>GLOB_APB_ENABLE              | odmowa dostepu (v 💌<br>300 😂 |
|                                                 |                                              | GLOB_APB_TIMESTAMP<br>GLOB_APB_CONN_TIMEOUT<br>GLOB_APB_CALL_TIMEOUT | 0 🔶<br>30 🔶<br>5 🕒           |
|                                                 |                                              |                                                                      |                              |

To configure the *Unicard* controller, do the following:

1. Go to the settings panel of the **Unicard U700** object.

| 1.1 Unicard U700 1.1                       |                                 |                     |
|--------------------------------------------|---------------------------------|---------------------|
| Unicard 1                                  | Settings<br>IP: 192 . 168 . 1 . | 170 <b>1</b>        |
| Sync 3                                     | Support PIN                     | odmowa dostepu (v 💌 |
|                                            | LOC_APB_REUSE_ID_TIME           | 300 🚖               |
|                                            | CLOB_APB_ENABLE                 |                     |
|                                            | GLOB_APB_TIMESTAMP              | 0                   |
|                                            | GLOB_APB_CONN_TIMEOUT           | 30                  |
|                                            | GLOB_APB_CALL_TIMEOUT           | 5                   |
|                                            |                                 |                     |
|                                            |                                 |                     |
| 2                                          |                                 |                     |
| Apply Cancel                               |                                 |                     |
| Enter the controller's IP address in the I | <b>IP</b> field ( <b>1</b> ).   |                     |

- 2. Enter the controller's IP dudress 2. Click the **Apply** button (**2**)
- 3. Click the **Apply** button (**2**).
- Click the Sync buton to synchronize the objects tree (3). As a result configuration of the Unicard system will be read and objects tree will be created in the ACFA Intellect sof tware.

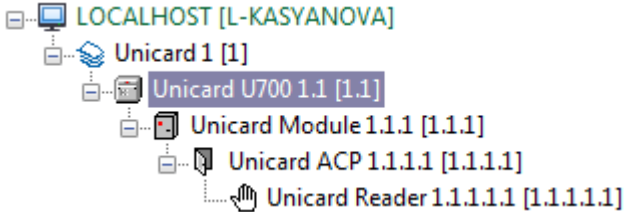

The Unicard U700 object has a set of extra settings for the controller that may be enabled in case of a need.

| Support PIN 1         |                         |   |
|-----------------------|-------------------------|---|
| LOC_APB_BEH           | odmowa dostepu (w 🔻 🛛 2 |   |
| LOC_APB_REUSE_ID_TIME | 300 🛃 3                 |   |
| GLOB_APB_ENABLE 4     |                         |   |
| GLOB_APB_TIMESTAMP    | 0 😝 5                   |   |
| GLOB_APB_CONN_TIMEOUT | 30 😝 6                  |   |
| GLOB_APB_CALL_TIMEOUT | 5 😝 7                   | ļ |

- 1. Check the Support PIN checkbox to enable PIN verification in addition to card verification. (1)
- From the LOCAL\_APB\_BEH list you may select the behaviour of the controller if antipassback violation is detected: no reaction of the device, access denied (default), refusal of access for a time stated in the LOCAL\_APB\_REUSE\_I
   D\_TIME parameter. (2)
- 3. In the**LOCAL\_APB\_REUSE\_ID\_TIME** you may specify the time (in seconds) after which, despite the antipassback violation, the access is granted. Time is counted from the moment the user changes the zone. (3)
- 4. Check the GLOBAL\_APB\_ENABLE to enable global antipassback verification. (4)
- In the GLOBAL\_APB\_TIMESTAMP field you may specify the global antipassback verification timestamp (5).
   In the GLOBAL\_APB\_CONN\_TIMEOUT field you may specify the connection failure time (in seconds), after which
- In the GLOBAL\_APB\_CONN\_TIMEOUT field you may specify the connection failure time (in seconds), after which the device finds no communication with the global antipassback server. (6)
- 7. In the **GLOBAL\_APB\_CALL\_TIMEOUT** field you may specify the wait time (in seconds) for the response from the global antipassback server to the query sent by the device (**7**).

Click **Apply** to write settings to the controller.

## **Configuring the Unicard zones**

Configuring the *Unicard* zone is performed on the settings panel of the **Unicard Zone** object created on the basis of the **Un icard** object on the **Hardware** tab of the **System settings** dialog window.

| □ LOCALHOST [L-KASYANOVA]<br>□ | 1.1     Unicard Zone 1.1       Unicard | Settings       Stuice       Antipassback |
|--------------------------------|----------------------------------------|------------------------------------------|
| Unicard Zone 1.1 [1.1]         |                                        | Hegion: New region I                     |
|                                |                                        |                                          |
|                                |                                        |                                          |
|                                |                                        |                                          |
|                                | Apply Cancel                           |                                          |

To configure the *Unicard* zone, do the following:

1. Go to the settings panel of the **Unicard Zone** object.

| 1.1              | Unicard Zone 1.1                                                   | Settings                                                                                                 |  |
|------------------|--------------------------------------------------------------------|----------------------------------------------------------------------------------------------------|--|
| Unicard          |                                                                    |                                                                                                    |  |
| Unicard 1        |                                                                    |                                                                                                    |  |
|                  |                                                                    | Region: New region 1                                                                                     |  |
|                  |                                                                    |                                                                                                    |  |
|                  |                                                                    |                                                                                                    |  |
|                  |                                                                    |                                                                                                    |  |
|                  |                                                                    |                                                                                                    |  |
|                  |                                                                    |                                                                                                    |  |
|                  |                                                                    |                                                                                                    |  |
|                  |                                                                    |                                                                                                    |  |
|                  |                                                                    |                                                                                                    |  |
|                  |                                                                    |                                                                                                    |  |
|                  |                                                                    |                                                                                                    |  |
|                  |                                                                    |                                                                                                    |  |
|                  |                                                                    |                                                                                                    |  |
|                  |                                                                    |                                                                                                    |  |
| Apply            | Cancel                                                             |                                                                                                    |  |
| om the <b>Re</b> | <b>gion:</b> drop-down list selections point to the zone is a slut | ct the <b>Region</b> object corresponding to the zone (1).<br>ice gate, check the <b>Sluice</b> box (2). |  |
| o enable ar      | ntipassback for the zone, c                                        | check the Antipassback box. (3)                                                                          |  |

- 4.
- Click the **Apply** button to save changes.
   Repeat Steps 1-4 for all the zones.

Configuring the Unicard zones is completed.

2. 3.

Note

If more than 35 zones are created and sent to controller, this event will be registered in the **Event Manager**.

## **Configuring the Unicard ACP**

Configuring the *Unicard* ACP is performed on the settings panel of the **Unicard ACP** object created on the basis of the **Unicard Module** object on the **Hardware** tab of the **System settings** dialog window

| □ LOCALHOST [L-KASYANOVA]          | 1.1.1.1 Unicard ACP 1.1.1.1 | Settings                   |
|------------------------------------|-----------------------------|----------------------------|
| Unicard U700 1.1 [1.1]             | Unicard Module              |                            |
|                                    | Unicard Module 1.1.1        | Zone out: Unicard Zone 1.2 |
| 📥 🚺 Unicard ACP 1.1.1.1 [1.1.1.1]  |                             | Zone in: Unicard Zone 1.1  |
| Unicard Reader 1.1.1.1.1 [1.1.1.1] |                             |                            |
| Unicard Zone 1.1 [1.1]             |                             |                            |
| ····· Unicard Zone 1.2 [1.2]       |                             |                            |
|                                    |                             |                            |
|                                    |                             |                            |
|                                    |                             |                            |
|                                    |                             |                            |
|                                    |                             |                            |
|                                    |                             |                            |
|                                    |                             |                            |
|                                    |                             |                            |
|                                    |                             |                            |
|                                    |                             |                            |
|                                    |                             |                            |
|                                    |                             |                            |
|                                    | Apply Cancel                |                            |

To configure the *Unicard* zone, do the following:

1. Go to the settings panel of the **Unicard Zone** object.

| 1.1.1.1 Unicard ACP 1.1.1.1            | Settings                                                                     |
|----------------------------------------|------------------------------------------------------------------------------|
| Unicard Module<br>Unicard Module 1.1.1 | Location:<br>Zone out: Unicard Zone 1.2 • 1<br>Zone in: Unicard Zone 1.1 • 2 |
|                                        |                                                                              |
| Apply Cancel                           |                                                                              |

2. From the **Zone out**: drop-down list select the *Unicard* zone located in the site of exit through the reader (1).

From the **Region in:** drop-down list select *Unicard* zone located in the site of entry through the reader (2).
 Click the **Apply** button to save changes.

Configuring the Unicard ACP is completed.

## **Configuring the Unicard reader**

Configuring the *Unicard* reader is performed on the settings panel of the **Unicard Reader** object created on the basis of the **Unicard ACP** object on the **Hardware** tab of the **System settings** dialog window.

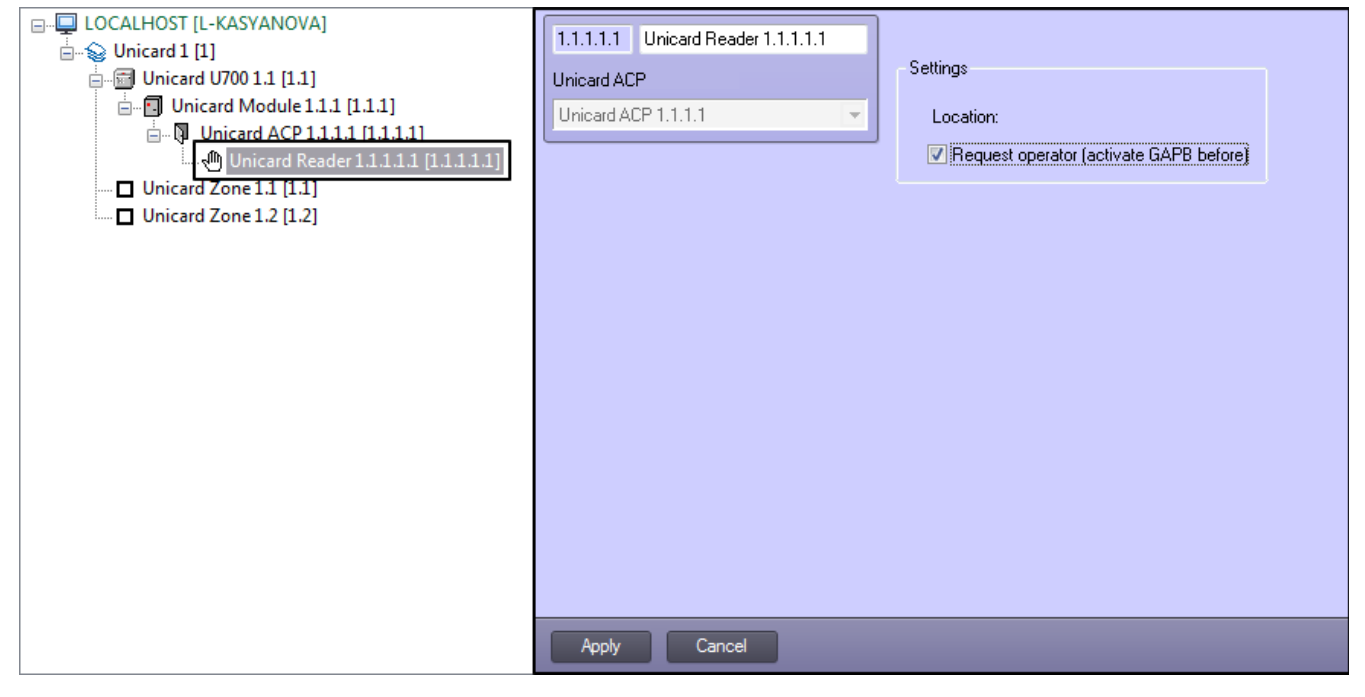

To configure the Unicard reader, do the following:

1. Go to the settings panel of the Unicard Reader object.

| 1.1.1.1.1 Unicard Reader 1.1.1.1.1 |                                           |
|------------------------------------|-------------------------------------------|
| Unicard ACP                        | Settings                                  |
| Unicard ACP 1.1.1.1                | Location:                                 |
|                                    | Request operator (activate GAPB before) 1 |
|                                    |                                           |
|                                    |                                           |
|                                    |                                           |
|                                    |                                           |
|                                    |                                           |
|                                    |                                           |
|                                    |                                           |
|                                    |                                           |
|                                    |                                           |
|                                    |                                           |
|                                    |                                           |
| Apply Cancel                       |                                           |

- 2. Check the **Request operator** box if the data supplied to the reader must be confirmed by the operator.
  - 🕦 Примечание

In order for this functionality to work properly, enable the global antipassback first by checking the **GLOB\_ APB\_ENABLE** box in the settings of the *Unicard* controller (see Configuring the Unicard controller). 3. Click the **Apply** button to save changes.

Configuring the Unicard reader is completed.

## Working with the Unicard integration module General information about working with the Unicard Module

The following interface objects are used to work with the Unicard integration module:

- 1. Map;
- 2. Event Log.

Information about configuring these interface objects is presented in the Intellect Software Package. Administrator's Guide.

Operation of interface objects is given in details in the Intellect Software Package. Operator's Guide.

## Working with the Unicard controller

Working with the *Unicard* controller is performed using the functional menu of the **Unicard U700** object in the **Map** interfa ce window.

| Unicard U700 1.1[1.1] |  |  |
|-----------------------|--|--|
| Clean GAPB database   |  |  |

The commands of the context menu are described in the table below.

| Command             | Description                                               |
|---------------------|-----------------------------------------------------------|
| Clean GAPB database | Deletes all entries from the global antipassback database |

## Working with the Unicard access control point

Working with the *Unicard* access control point is performed using the functional menu of the **Unicard ACP** object on the **M ap** interface window.

| nicard ACP 1.1.1.1[1.1.1.1] |
|-----------------------------|
| lle                         |
| table unlocked              |
| nlock once                  |
| table locked                |
|                             |

The commands of the context menu are described in the table.

| Command         | Description                                               |
|-----------------|-----------------------------------------------------------|
| Idle            | Normal operation mode                                     |
| Stable unlocked | Switches access control point to permanent unlocking mode |
| Unlock once     | Unlocks access control point                              |
| Stable locked   | Switches access control point to permanent locking mode   |

## Working with the Unicard reader

Working with the *Unicard* reader is performed using the functional menu of the **Unicard Reader** object in the **Map** interfac e window.

#### Unicard Reader 1.1.1.1.1[1.1.1.1]

Unlock once

The commands of the context menu are described in the table.

| Command     | Description                  |
|-------------|------------------------------|
| Unlock once | Unlocks access control point |